# คู่มือการใช้งาน ENSIS : Engineering Student Internship System (ระบบการเลือกสถานที่ฝึกงาน)

หากมีข้อสงสัยสามารถติดต่อขอคำปรึกษาได้ที่ คุณพูนสิน คำพิบูลย์ Tel. 043362144

# สามารถเข้าสู่ระบบงานโดยผ่าน Link <u>https://app.enit.kku.ac.th/ensis</u>

หรือ เข้าผ่านเว็บไซต์คณะ <u>https://www.en.kku.ac.th</u>

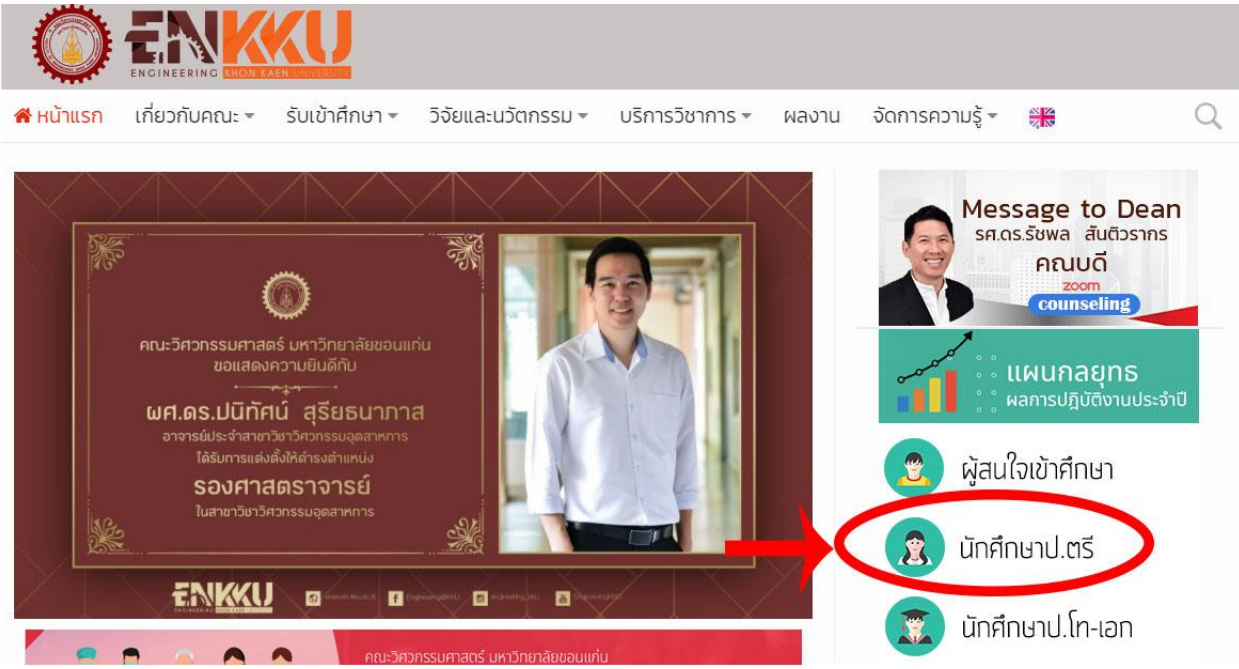

โดยคลิ้ก ในส่วนของ นักศึกษาป.ตรี

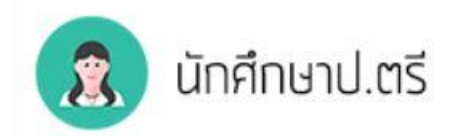

# โลื่อนลงมาข้างล่างของหน้า แล้วคลิ้กที่ Icon ฝึกงาน

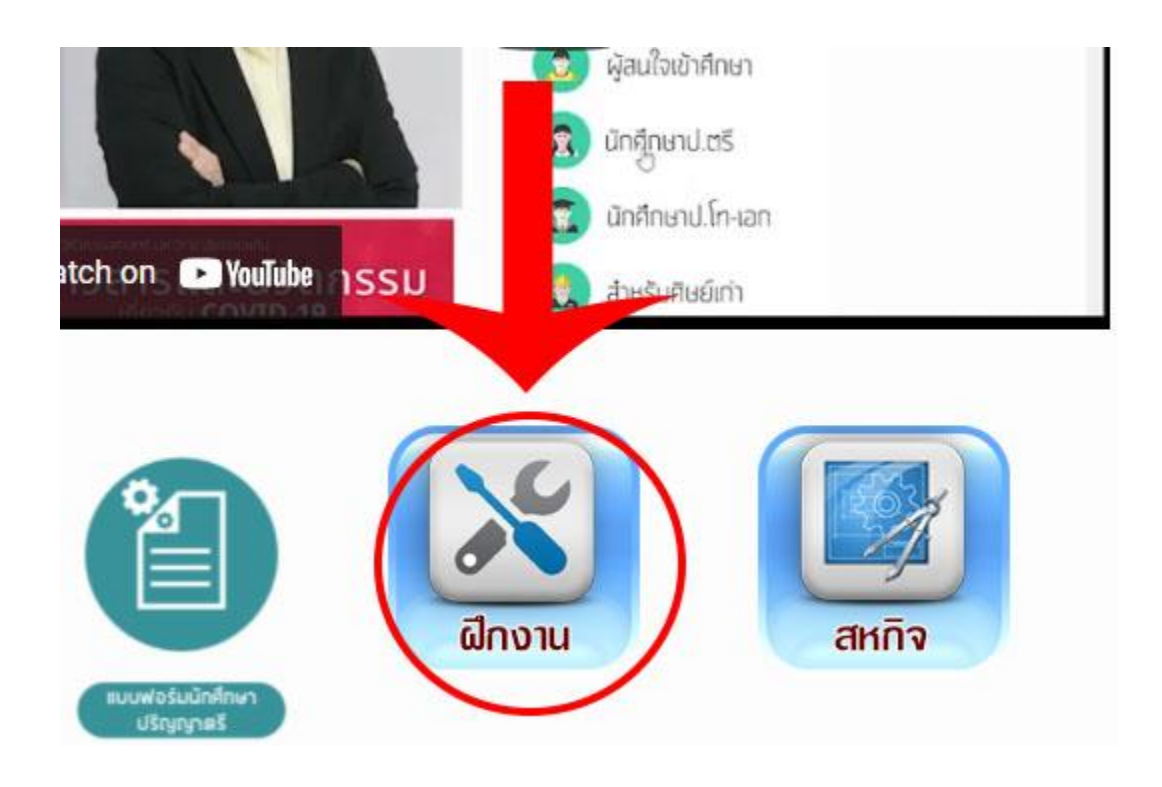

เข้าสู่โปรแกรม EN-SIS โดยคลิ้กเลือกข้อ ระบบการเลือกสถานที่ฝึกงาน

| 2.   | ประกาศมหาวิทยาลัยขอน <mark>แก่น เรื่อง ค่าธรรมเนียมการศึ</mark> ร                                                |
|------|----------------------------------------------------------------------------------------------------|
| 3.   | ประกาศคณะวิศวารรมศาสตร์ เรื่อง หลักเกณฑ์การให้ทุเ<br>สำหรับนักศึกษาร <mark>า</mark> บปริญญาตรี คณะวิศวกรรมศาสตร์ |
| 4.   | ปฏิทินการฝึกงาน องนักศึกษา คณะวิศวกรรมศาสตร์ ม                                                                   |
| 5.   | คู่มือการใช้งานราวเลือกสถานที่ฝึกงาน ENSIS                                                                       |
| 6. 🤇 | ระบบการเลือกสถานที่ฝึกงาน ENSIS                                                                                  |
| 7.   | รายชื่อสถานที่ฝึกงานทั้งหมด ที่คณะฯ ส่งหนังสือขอควา                                                              |

≻ เมื่อเข้าสู่ระบบการเลือกสถานที่ฝึกงาน นศ.จะปรากฏเห็นโปรแกรมดังภาพ

| ( 🏙 การเข้าใช้ระบบ                                                                                                    |                         |
|----------------------------------------------------------------------------------------------------|-------------------------|
| นักศึกษาขั้นปีที่ 3 สามารถแจ้งสถานที่ฝึกงานประจำปีการศึกษา 2560<br>ใต้ในระหว่างวันที่ 1 ตุลาคม 2560 ถึง 30 พฤศจิกายน 2560 |                         |
|                                                                                                    | LOGIN เพอเขาสู่ระบบ     |
|                                                                                                    | ชื่อผู้ใช้ (Username) : |
|                                                                                                    | รหัสผ่าน (Password) :   |
|                                                                                                    | เข้าสู่ระบบ             |

Login เพื่อเข้าสู่ระบบ ด้วย ชื่อผู้ใช้ (Username) และ รหัสผ่าน (Password) ที่ นศ.ใช้ในการ Login Internet ของ มหาวิทยาลัย

| LOGIN เพื่อเข้าสู่ระบบ  | $\searrow$ |
|-------------------------|------------|
| ชื่อผู้ใช้ (Username) : |            |
| รทัสผ่าน (Password) :   | _          |
| เข้าสู่ระบบ             |            |
|                         |            |

\*\*\* หากท่าน Login แล้วไม่สารถเข้าได้ หรืออาจเกิดปัญหาใด ๆ ให้แจ้งปัญหาไปยัง Facebook หน้า Page <u>ฝึกงาน วิศวะฯ มข.</u> หรือ ติดต่อสอบถามข้อมูลเพิ่มเติมได้ที่งานบริการวิชาการ ตึกเพียรวิจิตร (ชั้น 1) \* หลังจาก Login ผ่าน แล้วจะปรากฏหน้าดังภาพด้านล่าง

| ENSIS : Engineering Student Internship System<br>(ระบบการเลือกสถานที่ฝึกงาน) |                |                |                      |      |                    |  | <br>  |  |
|------------------------------------------------------------------------------|----------------|----------------|----------------------|------|--------------------|--|-------|--|
| Menu<br>- เลือกสถานที่มีกงาน<br>3 ติดต่อ/ช่วยเหลือ                           | ารนักศึกษาเลือ | กสถานที่ฝึกงาน |                      |      |                    |  |       |  |
|                                                                              |                |                | ปีการศึกษา (พ.ศ.) :  | 2560 |                    |  |       |  |
|                                                                              |                |                | ราโสนักศึกษา :       |      |                    |  |       |  |
|                                                                              |                |                | ชื่อ-สกุล :          |      |                    |  |       |  |
|                                                                              |                |                | ภาควิชา : /          |      |                    |  |       |  |
|                                                                              |                |                |                      |      | เลือกสถานที่ฝึกงาน |  |       |  |
|                                                                              | ID             | วันที่         | สถานที่ฝึกงาน/บริษัท |      |                    |  | สถานะ |  |

# เมื่อต้องการเพิ่มสถานทีฝึกงาน ให้คลิกที่ปุ่ม เลือกสถานที่ฝึกงาน

| า (พ.ศ.) :               | 2560 |                        |            |  |
|--------------------------|------|------------------------|------------|--|
| สนักศึกษา :              |      |                        | /          |  |
| ชื่อ-สกุล :              |      |                        |            |  |
| ภาคว <mark>ิ</mark> ชา : |      |                        |            |  |
|                          |      | <mark>เ</mark> ลือกสถา | นที่ฝึกงาน |  |
| กงาน/บริษัท              | 4    |                        |            |  |

หลังจากกดปุ่มเลือก สถานที่ฝึกงาน แล้ว จะปรากฏหน้า เว็บ ดังภาพด้านล่าง เราสามารถ กดลูกศรลง Scroll Down ลงมา เพื่อดูรายชื่อบริษัทที่ต้องการฝึกงาน ซึ่งจะมีรายชื่อบริษัทที่ทางคณะจัดให้ และบางส่วนที่ นศ. เพิ่มสถานที่ฝึกงาน เองรวมอยู่ ด้วยกัน

| f | ลับหน้าเ | หลัก                             |                                                    |                                                                                     |                                                |                                              |                                                                                    |        |       |           |         |
|---|----------|----------------------------------|----------------------------------------------------|-------------------------------------------------------------------------------------|------------------------------------------------|----------------------------------------------|------------------------------------------------------------------------------------|--------|-------|-----------|---------|
|   |          |                                  |                                                    | ปีการศึกษา (พ.ศ.) : 25                                                              | 60                                             |                                              |                                                                                    |        |       |           |         |
|   |          |                                  |                                                    | รหัสนักศึกษา :                                                                      |                                                |                                              |                                                                                    |        |       |           |         |
|   |          |                                  |                                                    | ชื่อ-สกุล :                                                                         |                                                |                                              |                                                                                    |        |       |           |         |
|   |          |                                  |                                                    | ภาควิชา :                                                                           |                                                |                                              |                                                                                    |        |       |           |         |
|   |          |                                  | = ,                                                | าก นศ. ตรวจสอบอูรายชื่อบริษัทแล้วไม่พบสถานที่คื                                     | ตันหา<br>กงานที่ต่องการ นศ. สามารถเพิ่มรายชื่อ | บริษัทใหม่ได้ที่ปุ่มนี้ =>                   | เพิ่มสถานที่ฝึกงาน                                                                 |        |       |           |         |
| ŧ | รนัส     | ผู้ประสานงาน                     | ชื่อสถานที่ฝึกงาน                                  | ที่อยู่สถานที่ฝึกงาน/บริษัท                                                         | เมอร์โพร                                       | ลักษณะกิจการ                                 | ลักษณะงาน                                                                          | ที่พัก | อาหาร | เมียเลียง |         |
| 1 | 421      | คุณทรงศักดิ์ เทพา                | สำนักงานกรมโยธาธิการ<br>และสังเมืองจังหวัดร้อยเอ็ด | ที่อยู่: 178 หมู่ 15, ถนนแจ้งสนิท, ต่าบลหนองแน<br>อำเภอเมือง จังหวัดร้อยเอ็ด, 45000 | 0436241556                                     | ออกแบบ และดูแลตังเมือง<br>ของจังหวัด         | ออกแบบ และตรวจสอบ<br>แบบ อาคาร ถนน ที่อยู่<br>อาศัย                                |        | -     | 4         | [ເລືອກ] |
| 2 | 418      | ป <mark>ระธานบ</mark> ริษัท      | บจก.แฮมเมอร์ เอนจิเนียรึง<br>(ประเทศไทย)           | 155 หมู่ 4 สาบลหมูลี อำเภอปากช่อง จังหวัด<br>นครราชสีมา 30130                       | 0641917987                                     | รับเห <mark>มาก่อสร้าง</mark>                | ควบคุมงานก่อสร้าง                                                                  | ũ      | -     | -         | [เลือก] |
| 3 | 417      | ผู้จัดการฝ่ายบุคคล               | บริษัท เจนเนอร์ล มอเดอร์ส<br>(ประเทศไทย) จำกัด     | 111/1 หมู่ 4 ต.ปลวกแตง อ. ปลวกแดง จ. ระขอ<br>21140                                  | a. 038-954-999                                 | ผลิตเครื่องยนต์                              | Support portfolio<br>development by<br>gathering competitor<br>product information |        | ជ     | ũ         | [เลือก  |
| 4 | 416      | นาย ณัฐวุฒิ มุปผา<br>แดง,สถาปนิก | ห้างหุ้นส่วนจำกัด<br>เล็ศพัฒนาศรีสะเกศ             | 77 หมู่ 7 ต.หนองระเวียง อ.เมือง จ.นครราชสีมา<br>30000                               | 087-9610047                                    | รับเหมาก่อสร้าง                              | ควบคุมโครงการก่อสร้าง<br>อาคารหอประชุมราราชาติ<br>หร้อมอาคารอ้านวยการ              | ũ      | ß     |           | [เลือก  |
| 5 | 415      | ผู้จัดการ                        | บริษัท ขอนแก่นโฮม อินที<br>เรีย จำกัด              | 11-13 ถนนประชาสาราญ ต่าบลในเมือง อำเภอเมื<br>ขอนแก่น จังหวัดขอนแก่น 40000           | ad 0-4322-8722, 08-1117-<br>1582               | รับเหมาก่อสร้าง,ประเมิน<br>ราคา บ้านและอาคาร | ดูแบบและประเมินราคา<br>โครงสร้างบ้านและอาคาร                                       | -      | -     | -         | [เลือก  |
|   |          |                                  |                                                    |                                                                                     |                                                |                                              |                                                                                    |        |       |           |         |

## การค้นหา ชื่อสถานที่ฝึกงาน

เลื่อน Mouse มายังช่อง \* ค้นหาชื่อสถานที่ฝึกงาน/บริษัท แล้วคีย์ชื่อสถานที่ฝึกงานที่ต้องการ

| ปีการ <mark>ศึ</mark> กษา (พ.ศ.) <mark>:</mark> | 2560                                                                                        |
|-------------------------------------------------|---------------------------------------------------------------------------------------------|
| รหัสนักศึกษา :                                  |                                                                                             |
| ชื่อ-สกุล :                                     |                                                                                             |
| ภาควิชา :                                       |                                                                                             |
| * คุ้นหาชื่อสถานที่ฝึกงาน/บริษัท :              | พิมพ์ ชื่อสถานที่ฝึกงาน จะปรากฏชื่อบริษัทด้านล่าง แล้วคลึกเลือกชื่อสถานที่ฝึกงานที่เราต้องก |
|                                                 | ค้มหา                                                                                       |

 เช่น หากเราจะค้นหาชื่อสถานที่ฝึกงานที่มีคำว่า "น้ำตาล" อยู่ในชื่อของสถานที่ฝึกงานนั้น เราก็คีย์คำว่า "น้ำตาล" ลงไปในช่อง ซึ่งโปรแกรมจะแสดงรายชื่อสถานที่ฝึกงานดังภาพด้านล่าง

| ปีการศึกษา (พ.ศ.) :               | 2560                                                                                                    |
|-----------------------------------|----------------------------------------------------------------------------------------------------|
| รหัสนักศึกษา :                    |                                                                                                    |
| ชื่อ-สกุล :                       |                                                                                                    |
| ภาควิช <mark>า</mark> :           |                                                                                                    |
| * คันหาชื่อสถานที่ฝึกงาน/บริษัท : | <ul> <li>น้ำตาล </li> <li>พิมพ์ ชื่อสถานที่ฝึกงาน จะปรากฏชื่อบริษัทด้านล่าง แล้วคลึกเลือกชื่อสถานที่ฝึกงานที่เราต้องการ</li> <li>[412] น้ำตาลกุมภวาปีจำกัด</li> <li>[333] บริษัท น้ำตาลกุมภวาปี จำกัด</li> <li>[104] บริษัท น้ำตาลครบุรี จำกัด</li> <li>[278] บริษัท น้ำตาลมิตรกาฬสินธุ์ จำกัด</li> <li>[343] บริษัท น้ำตาลมิตรกาฬสินธุ์ จำกัด</li> <li>[105] บริษัท น้ำตาลสุรินทร์ จำกัด</li> <li>[106] บริษัท น้ำตาลสุรินทร์ จำกัด</li> <li>[107] บริษัท น้ำตาลสุรินทร์ จำกัด</li> <li>[37] บริษัท น้ำตาลสุรินทร์ จำกัด</li> <li>[37] บริษัท น้ำตาลสุรินทร์ จำกัด</li> <li>[352] โรงงานน้ำตาลมิตรกาฬสินธุ์</li> <li>[180] โรงงานน้ำตาลอุตสาหกรรมอ่างเวียน (กลุ่มวังขนาย)</li> </ul> |

 จากนั้นใช้ Mouse เลือกชื่อที่เราต้องการใน List แล้วกดปุ่มค้นหา ชื่อสถานที่ฝึกงานจะปรากฏ ดังภาพ เมื่อรายการขึ้นดังภาพแล้วกดปุ่ม [เลือก] ที่ Column ขวาสุดในการเลือกบริษัทที่เราต้องการฝึกงาน

|   |              |                                       |                     | <ul> <li>คันหาข้อสถานที่ผีกงาน/บริษัท :</li> </ul> | พ์ ชื่อสถานที่ฝึกงาน จะปรากฏชื่อบริษัท<br>ดันหา      | ด้านล่าง แส้วคลี้กเลือกชื่อส  | ตานที่ฝึกงานที่เราต้องการ |        |       |           |   | í.     |
|---|--------------|---------------------------------------|---------------------|----------------------------------------------------|------------------------------------------------------|-------------------------------|---------------------------|--------|-------|-----------|---|--------|
|   |              |                                       |                     | ์ หาก นศ. ตรวจสอบอูรายชื่อบริษัทแล้วไม่พบสถานที่ดี | ใกงานที่ต้องการ นศ. <mark>สามารถเพิ่มร</mark> ายชื่อ | บบริษัทใหม่ใด้ที่ปุ่มนี้ => [ | เพิ่มสถานที่ฝึกงาน        |        |       |           | - |        |
|   | รหัส         | ผู้ประสานงาน                          | ชื่อสถานที่ฝึกงาน   | ที่อยู่สถานที่ฝึกงาน/บริษัท                        | เนอร์โทร                                             | ลักษณะกิจการ                  | ลักษณะงาน                 | ที่พัก | อาหาร | เมียเลียง |   |        |
| 1 | 412          | นาย วิเชียร <mark>ศรี</mark> ชัยบัญญา | น้ำตาลกุมภวาปีจำกัด | 73 หมู่ 11 ตำบลกุมภวาปี จังหวัดอุดรธานี 41110      | 042334884,042202200                                  | อุตสาหกรรม                    | -                         | -      | -     | -         | 0 | เลือก] |
| 1 | กลับหน้าหลัก |                                       |                     |                                                    |                                                      |                               |                           |        |       |           |   |        |

# ≽ หรืออาจใช้ปุ่ม Ctrl + f เพื่อค้นหาชื่อ บริษัทที่ต้องการในเพจนี้

| v                                     | 9 <u> </u>                        |     |
|---------------------------------------|-----------------------------------|-----|
| แลวกดปม แลอกไ ท Column                | ขวาสดโนการเลอกบรษททเราตองการฝกงาน | Į – |
| ····· · · · · · · · · · · · · · · · · | 9                                 |     |

| ปีการศึกษา (พ.ศ.) : 2560                 |                                                            |                                                             |                                                                                    |        |       |            |         |
|------------------------------------------|------------------------------------------------------------|-------------------------------------------------------------|------------------------------------------------------------------------------------|--------|-------|------------|---------|
| รหัสนักศึกษา :                           |                                                            |                                                             |                                                                                    |        |       |            |         |
| ชื่อ-สกุล :                              | 78<br>1                                                    |                                                             |                                                                                    |        |       |            |         |
| ภาควิชา :                                |                                                            |                                                             |                                                                                    |        |       |            |         |
| เถานที่ฝึกงาน/บริษัท :<br>พื้นพ่ ขึ้     | อสถานที่ฝึกงาน จะปรากฏข้อบริษัท<br>วั <b>นหา</b>           | ด้านล่าง แล้วคลิ๊กเลือกซื้อสถ                               | านที่ฝึกงานที่เราต้องการ                                                           |        |       |            | Ţ       |
| านที่ฝึกงาน/บริษัท                       | แขตองการ แต่. สามารถเหมรายอะ                               | ลักษณะกิจการ                                                | ลักษณะงาน                                                                          | ที่พัก | อาหาร | เนียเลี้ยง |         |
| นนแจ้งสนิท, ดำบลหนองแวง<br>ยเอ็ด, 45000  | 0436241556                                                 | ออกแบบ และดูแลตังเมือง<br>ของจังหวัด                        | ออกแบบ และตรวจสอบ<br>แบบ อาคาร ถนน ที่อยู่<br>อาศัย                                | -      | -     | -          | [เลือก] |
| อำเภอปากช่อง จังหวัด                     | 0641917987                                                 | รับ <mark>เหมาก่อ</mark> สร้าง                              | ควบคุมงานก่อสร้าง                                                                  | រើ     |       |            | [เลือก] |
| າແດง ວ. ປ່ລວກແດง ຈ. ຈະຍວง.               | <ol> <li>ปลวกแดง จ. ระยอง.</li> <li>038-954-999</li> </ol> |                                                             | Support portfolio<br>development by<br>gathering competitor<br>product information | -      | ជ     | រ          | [เลือก] |
| วัยง อ.เมือง จ.นครราชสีมา                | 087-9610047                                                | รับ <mark>เหมาก่อสร้าง</mark>                               | ควบคุมโครงการก่อสร้าง<br>อาคารหอประชุมราราชาติ<br>หร้อมอาคารอำนวยการ               | มี     | រ     | -          | [เลือก] |
| ราญ ตำบลในเมือง อำเภอเมือง<br>.กัน 40000 | 0-4322-8722, 08-1117-<br>1582                              | รับ <mark>เหมา</mark> ก่อสร้าง,ประเมิน<br>ราคา บ้านและอาคาร | ดูแบบและประเมินราคา<br>โครงสร้างบ้านและอาคาร                                       | -      | -     |            | [เลือก] |
| อ.บ้านบึง จ.ชลบุรี 20170                 | 038444812                                                  | ผลิตสารเคมีที่ใช้ในระบบ<br>Cooling, Boiler,                 | งานด้านสิ่งแวดล้อม ดูแล<br>ระบบปาบัดน้ำเสียของ                                     | ()     | 1.00  |            | [เลือก] |

# ≻ เมื่อกดปุ่มเลือกแล้วจะปรากฏหน้าดังภาพด้านล่าง

## ให้ ใส่ \* หมายเลขโทรศัพท์ของนักศึกษาที่สามารถติดต่อกลับได้จริง แล้วกดปุ่ม บันทึก

### รายการนักศึกษาเลือกสถานที่ฝึกงาน

| ปีการศึกษา (พ.ศ.) :                                      | 2560                                          |
|----------------------------------------------------------|-----------------------------------------------|
| รหัสนักศึกษา ผู้บันทึก :                                 |                                               |
| ชื่อ-สกุล ผู้บันทึก :                                    |                                               |
| รทัสบริษัท :                                             | 412                                           |
| ผู้ประสานงาน :                                           | นาย วิเชียร ศรีชัยบัญญา                       |
| ชื่อบริษัท :                                             | น้าตาลกุมภวาปีจำกัด                           |
| ที่อยู่บริษัท :                                          | 73 หมู่ 11 ตำบลกุมภวาปี จังหวัดอุตรธานี 41110 |
| หมายเลขโทรศัพท์ของบริษัทที่สามารถติดต่อได้ :             | 042334884,042202200                           |
| เบอร์ FAX :                                              | 042334889                                     |
| ลักษณะกิจการ :                                           | อุดสาหกรรม                                    |
| ลักษณะงาน :                                              |                                               |
| ที่พัก:                                                  | ไม่มี                                         |
| อาหาร :                                                  | ไม่มี                                         |
| เบียเลี้ยง :                                             | ไม่มี                                         |
| 🌋 หมายเลขโทรศัพท์ของนักศึกษาที่สามารถติดต่อกลับได้จริง : |                                               |
|                                                          | บันทึก ยกเลิก                                 |
|                                                          |                                               |

ในกรณีที่นักศึกษาต้องการหาสถานที่ฝึกงานเอง หรือค้นหาไม่พบในระบบเลือกสถานที่ฝึกงาน นักศึกษาสามารถเพิ่ม สถานที่ฝึกงานเองได้โดย คลิ้กที่ปุ่ม เพิ่มสถานที่ฝึกงาน

| ENS                       | IS                                                                                                    | 5:       | Engineerii<br>(ระบบการเลื | ng Student Ir<br>่อกสถานที่ฝึกงา                   | nternship System<br>าน)                                                          |                    |                                                        |                                      |                                                     |        |       |           | ลอกจากระบ      |
|---------------------------|----------------------------------------------------------------------------------------------------|----------|---------------------------|----------------------------------------------------|----------------------------------------------------------------------------------|--------------------|--------------------------------------------------------|--------------------------------------|-----------------------------------------------------|--------|-------|-----------|----------------|
| enu<br>เลือกสถานที่ฝึกงาน | ราย                                                                                                    | มการน้   | <b>ักศึกษาเลือกส</b> ถ    | านที่ฝึกงาน (เลือก                                 | สถานที่ฝึกงาน)                                                                   |                    |                                                        |                                      |                                                     |        |       |           |                |
| 🛐 ดิดต่อ/ช่วยเหลือ        | ni                                                                                                    | ลับหน้าห | เล้ก                      |                                                    |                                                                                  |                    |                                                        |                                      |                                                     |        |       |           |                |
|                           |                                                                                                    |          |                           |                                                    | ปีการศึกษา (พ.ศ.) :                                                              | 2560               |                                                        |                                      |                                                     |        |       |           |                |
|                           | รหัสนักศึกษา :                                                                                                    |          |                           |                                                    |                                                                                  |                    |                                                        |                                      | _                                                   |        |       |           |                |
|                           | ชื่อ-สกุล :                                                                                                    |          |                           |                                                    |                                                                                  |                    |                                                        |                                      |                                                     |        |       |           |                |
|                           | ภาควิชา :                                                                                                    |          |                           |                                                    |                                                                                  |                    |                                                        |                                      |                                                     |        |       |           |                |
|                           |                                                                                                    |          |                           |                                                    | <ul> <li>คันหาข้อสถานที่มีคงาน/บริษัท :</li> </ul>                               | พัมพ์ ชื่อส<br>ค้า | สถานที่ฝึกงาน จะปรากฏชื่อป <sup>ะ</sup><br>น <b>หา</b> | รัชทคำบล่าง แล่วคลึกเลือกชื่อสถ      | านที่ฝึกงา                                          |        |       |           |                |
|                           | " หาก นด. ดรวจตอนดูรายน้อยใช้ทหล่าไม่หนสถานที่ติดงานที่ต่องการ นด. สามารถเห็นรายน้อยใช้หาใหน่ได้ที่ม่นนี้ 💽 เห็นสถานที่ติดงาน |          |                           |                                                    |                                                                                  |                    |                                                        |                                      |                                                     |        |       |           |                |
|                           |                                                                                                    | รนัส     | ผู้ประสานงาน              | ชื่อสถานที่ฝึกงาน                                  | หือยู่สถานที่ฝึกงาน/บริษัท                                                       |                    | เมอรโพร                                                | ลักษณะกิจการ                         | ลกษณะงาน                                            | ที่พัก | อาหาร | เนียเลียง |                |
|                           | 1                                                                                                    | 421      | คุณทรงศักดิ์ เทพา         | สำนักงานกรมโยธาธิการ<br>และผังเมืองจังหวัดร้อยเอ็ด | ที่อยู่: 178 หมู่ 15, ถนนแจ้งสนิท, ต่าบอหนอ<br>อำเภอเมือง จังหวัดร่อยเอ็ด, 45000 | 891139             | 0436241556                                             | ออกแบบ และดูแลดังเมือง<br>ของจังหวัด | ออกแบบ และตรวจสอบ<br>แบบ อาคาร ถนน ที่อยู่<br>อาศัย | -      |       |           | [เลือก]        |
|                           | 2                                                                                                    | 418      | ประธานบริษัท              | บจก.แฮมเมอร์ เอนจิเนียรัง<br>(ประเทศไทย)           | 155 หมู่ 4 ต่าบลหมูลี อำเภอปากข่อง จังหวัด<br>นครราชสีมา 30130                   |                    | 0641917987                                             | รับเหมาก่อสร้าง                      | ควบคุมงานก่อสร้าง                                   | ជ      | *     | ā.)       | <u>[เลือก]</u> |
|                           | 3                                                                                                    | 417      | ผู้จัดการฝ่ายบุคคล        | บริษัท เจนเนอร์ล มอเตอร์ส<br>(ประเทศไทย) จำกัด     | 111/1 หมู่ 4 ต.ปลวกแดง อ. ปลวกแดง จ. ร<br>21140                                  | SEE 20.            | 038-954-999                                            | ผลิตเครื่องยนต์                      | Support portfolio<br>development by                 | -      | រ     | ន         | [เลือก]        |

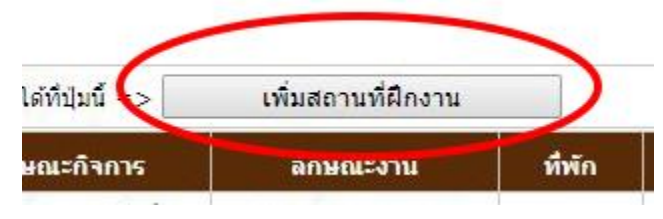

#### บันทึกข้อมูลของบริษัท แล้วกดปุ่มบันทึก รายการนักศึกษาเลือกสถานที่ฝึกงาน (เพิ่มสถานที่ฝึกงาน)

| ปีการศึกษา (พ.ศ.) :                            | 2560                                                                                                    |
|------------------------------------------------|----------------------------------------------------------------------------------------------------|
| รพัสนักศึกษา ผู้บันทึก :                       |                                                                                                    |
| ชื่อ-สกุล ผู้บันทึก :                          |                                                                                                    |
| * ผู้ประสานงาน :                               | (e.g. ผู้อำนวยการ , หัวหน้าแผนกบุคคล , ผู้จัดการทั่วไป)                                                                                                    |
| * ชื่อบริษัท :                                 | (e.g. โรงงานสร้างความดี , บริษัท EN-KKU)                                                                                                    |
| *ที่อยู่บริษัท :                               | 🥢 (โปรดระบุที่อยู่ และจังหวัดของบริษัทให้ขัดเจน)                                                                                                    |
| * หมายเลขโทรศัพท์ของบริษัทที่สามารถติดต่อได้ : |                                                                                                    |
| *E-Mail :                                      |                                                                                                    |
| เบอร์ FAX :                                    |                                                                                                    |
| *สักษณะกิจการ :                                | (e.g. การช่อมรถยนต์ , รับเหมาก่อสร้าง )                                                                                                    |
| "สักษณะงาน :                                   | p.                                                                                                    |
| ที่พัก:                                        | ในมั∎                                                                                                    |
| อาหาร :                                        | " มีมี                                                                                                    |
| เป็ยเลี้ยง :                                   | ในม่มี ▼                                                                                                    |
| ข้อตกลง                                        | ข้าพเจ้าขอยืนยันว่าข้อมูลการรับนักศึกษาฝึกงานของบริษัท/หน่วยงานข้างต้น<br>ข้าพเจ้าได้ดีดต่อมาด้วยตนเอง และไม่เป็นส่วนหนึ่งของการรับนักศึกษาฝึกงานที่ตณะได้จัดหาใน้<br>**แต่.ต้องแนบบานบัตรของผู้ประสานงานของบริษัท/หน่วยงานที่ นต.ดิดต่อ หรือ แนบอ็โมลท์มีชื่อความแสดงการตอบรับ นศ. เข้าฝึกงาน<br>พร้อมกันเอกสารที่ที่มพจากระบบนี้ มีเช่นนั้นจะไม่อนุญาตให้เพิ่มสถานที่ฝึกงานในทุกกรณี |
|                                                | บันทึก ยกเลิก                                                                                                    |
|                                                |                                                                                                    |

จากนั้นใช้ Mouse เลือกชื่อที่เราต้องการใน List แล้วกดปุ่มค้นหา ชื่อสถานที่ฝึกงานจะปรากฏ ดังภาพ เมื่อรายการขึ้นดังภาพแล้วกดปุ่ม [เลือก] ที่ Column ขวาสุดในการเลือกสถานที่/บริษัท ที่เราต้องการฝึกงาน รายการนักศึกษาเลือกสถานที่ฝึกงาน (เลือกสถานที่ฝึกงาน)

| _ |          |                   |                                                    |                                                                                                    |                                                                                    |                                                                      |                                                     |        |       |           |                         |
|---|----------|-------------------|----------------------------------------------------|----------------------------------------------------------------------------------------------------|------------------------------------------------------------------------------------|----------------------------------------------------------------------|-----------------------------------------------------|--------|-------|-----------|-------------------------|
| n | งับหน้าห | เล้ก              |                                                    |                                                                                                    |                                                                                    |                                                                      |                                                     |        |       |           |                         |
|   |          |                   |                                                    | ปีการศึกษา (พ.ศ.) :                                                                                                    | 2560                                                                               |                                                                      |                                                     |        |       |           |                         |
|   |          |                   |                                                    | รพัสนักศึกษา :                                                                                                    |                                                                                    |                                                                      |                                                     |        |       |           |                         |
|   |          |                   |                                                    | ชื่อ-สกุล :                                                                                                    |                                                                                    |                                                                      |                                                     |        |       |           |                         |
|   |          |                   |                                                    | ภาควิชา :                                                                                                    |                                                                                    |                                                                      |                                                     |        |       |           |                         |
|   |          |                   | * 1                                                | <ul> <li>ดับหาข้อสถาบที่มีกงาน/บริษัท :</li> <li>ทั่ง</li> <li>ทั่ง</li> <li>ทั่ง</li> <li>ทั่ง</li> <li>ทั่ง</li> </ul> | เมพ์ ข้อสถานที่ผิกงาน จะปรากฏข้อบ<br>ศันหา<br>ที่ผิกงานที่ต้องการ แศ. สามารถเพิ่มร | ริษัทด้านล่าง แล้วคลึกเลือกข้อสถ<br>ายชื่อบริษัทใหม่ได้ที่ปุ่มนี้ => | านที่ฝึกงานที่เราต้องการ<br>เพิ่มสถานที่ฝึกงาน      |        |       |           | L                       |
| # | รหัส     | ผู้ประสานงาน      | ชื่อสถานที่ฝึกงาน                                  | ที่อยู่สถานที่ฝึกงาน/บริษัท                                                                                              | เบอรโทร                                                                            | ลักษณะกิจการ                                                         | ลักษณะงาน                                           | ที่พัก | อาหาร | เมียเลียง |                         |
| 1 | 429      | 1                 | 1                                                  | 1                                                                                                    | 1                                                                                  | 1                                                                    | 1                                                   |        |       | -         | [ເລືອກ]<br>[ແກ້ເຫ] [ລນ] |
| 2 | 421      | คุณทรงศักดิ์ เทพา | สำนักงานกรมโยธาธิการ<br>และผังเมืองจังหวัดร้อยเอ็ด | ที่อยู่: 178 หมู่ 15, ถนนแจ้งสนิท, ด่าบลหนอง<br>อำเภอเมือง จังหวัดร้อยเอ็ด, 45000                                        | upa 0436241556                                                                     | ออกแบบ และดูแลผังเมือง<br>ของจังหวัด                                 | ออกแบบ และตรวจสอบ<br>แบบ อาคาร ถนน ที่อยู่<br>อาศัย |        | 3     | •         | [เลือก]                 |
| 3 | 418      | ประธานบริษัท      | บจก.แฮมเมอร์ เอนจิเนียรึ่ง<br>(ประเทศไทย)          | 155 หมู่ 4 ต่าบลหมูลี อำเภอปากช่อง จังหวัด<br>นครราชสีมา 30130                                                           | 0641917987                                                                         | รับเหมาก่อสร้าง                                                      | ควบคุมงานก่อสร้าง                                   | -      | •     | •         | [เลือก]                 |
|   |          |                   |                                                    |                                                                                                    |                                                                                    |                                                                      |                                                     |        |       |           |                         |

🕨 เมื่อกดปุ่มเลือกแล้วจะปรากฏหน้าดังภาพด้านล่าง

ให้ ใส่ \* หมายเลขโทรศัพท์ของนักศึกษาที่สามารถติดต่อกลับได้จริง แล้วกดปุ่ม บันทึก

## รายการนักศึกษาเลือกสถานที่ฝึกงาน

| ปีการศึกษา (พ.ศ.) :                                      | 2560          |
|----------------------------------------------------------|---------------|
| รหัสนักศึกษา ผู้บันทึก :                                 |               |
| ชื่อ-สกุล ผู้บันทึก :                                    |               |
| รหัสบริษัท :                                             |               |
| ผู้ประสานงาน :                                           |               |
| ชื่อบริษัท :                                             | 1             |
| ที่อยู่บริษัท :                                          | 1             |
| หมายเลขโทรศัพท์ของบริษัทที่สามารถติดต่อได้ :             | 1             |
| E-Mail :                                                 |               |
| เบอร์ FAX :                                              | 1             |
| สักษณะกิจการ :                                           | 1             |
| สักษณะงาน :                                              | 1             |
| ที่พัก :                                                 | <b>ไม่มี</b>  |
| อาหาร :                                                  | ไม่มี         |
| เบียเลี้ยง :                                             | ไม่มี         |
| * หมายเลขโทรศัพท์ของนักศึกษาที่สามารถติดต่อกลับใด้จริง : |               |
|                                                          | บันทึก ยกเลิก |

หลังจากที่กดปุ่มบันทึกแล้ว จะปรากฏหน้าเว็บดังภาพ โดยสถานะครั้งแรกจะขึ้นเป็น รอพิจารณา จากนั้นให้นักศึกษากดปุ่มที่คำว่า พิมพ์ รายการนักศึกษาเลือกสถานที่ฝึกงาน

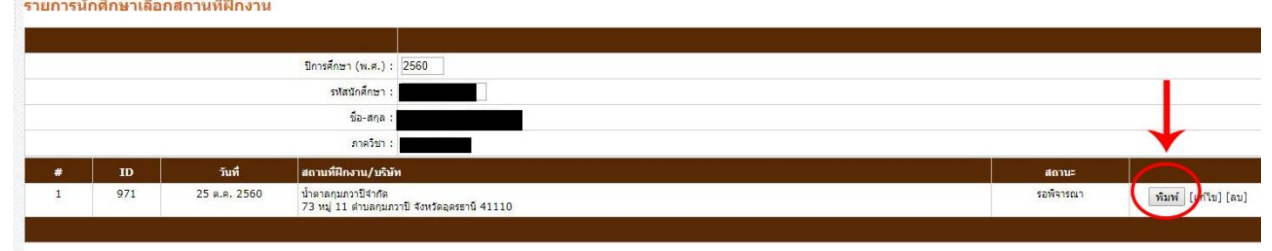

### 🕨 โดยรายละเอียดของการพิมพ์จะมีอยู่ 2 แผ่น

| กำรองขอใหออกหนังสือติดตอสถานที่ฝึกงาน                                                                                                    | คำร้องขอสมัครเข้าฝึกงาน                                                                                                    |  |  |  |  |
|----------------------------------------------------------------------------------------------------|----------------------------------------------------------------------------------------------------|--|--|--|--|
| คณะจัดหาไห  /  นักศึกษาหาสถานที่ฝึกงานดวยตนเอง                                                                                                    | คณะวิศวกรรมศาสตร์ มหาวิทยาลัยขอนแก่น                                                                                                    |  |  |  |  |
| วันที่ 25 เดือน ดุถาคม พ.ศ. 2560<br>ร้อง ตอไม้ออกหนังชื่อสิตภูลตองเพิ่มีอาวาเ                                                                                                    | เชียนที่ คณะวิศวกรรมศาสตร์ มหาวิทยาลัยของแก่น                                                                                                    |  |  |  |  |
| งอง ขอเทยองกามงองพพอเฉลามาพางาม<br>รียน หัวหน้างานบริการการศึกมา                                                                                                    | วันที่ 25 เดือน สุอาคม พ.ศ. 2560                                                                                                    |  |  |  |  |
|                                                                                                    | เวอง ขอกมหามาแห่งกน<br>เรียน ประชามอรรมอาจัดหา.ป้องทะ                                                                                                    |  |  |  |  |
| รหัสประจาศว                                                                                                    | and the second second sec |  |  |  |  |
| ชั้นปก หมายแลงไทรศัพท                                                                                                    | มีหนังสือนาองเสียาอรุณศาสตรรรษาสียา วิยาอรุณทั่วไป เมื่อไม่ไม่ โอารุณประชายออสโองหน้ามอาอ                                                                                                    |  |  |  |  |
| มีความประสงคขอโหงานบริการการศึกษา ออกหนึ่งสือเพื่อติดตอสถานที่ฝักงาน ภาคการศึกษาพิศษ                                                                                                    | อาร์สึกมาพิศษ ปีการสึกมา 2560 โลยที่ข้าพอร์บัสถาบอาพเป็นบักสึกมารั้นปีที่ 1 ขึ้นไป หรือบีหน่าหลือสรสมอาก                                                                                                    |  |  |  |  |
| ปการศึกษา 2560                                                                                                    | <u>ราชวิชา<mark>ในหลักสลรไม่น้อยกว่าสามในสี่ของหน่วยกิดทั้งหมด</mark></u> และมีคุณสมบัติดามประกาศ คณะวิศวกรรมศาสตร์                                                                                                    |  |  |  |  |
| ชื่อ/คำแหน่งผู้คิดต่อ นาย วิเชียร ครีชัยปัญญา                                                                                                    | เรื่อง หลักเกณฑ์และขั้นตอนการฝึกงานของนักศึกมาคณะวิศวกรรมศาสตร์ (ฉบับที่ 92/256) แล้ว: ขอสมัครเข้าฝึกงาน                                                                                                    |  |  |  |  |
| ชื่อสถานที่ฝึกงาน น้ำตาลกุมภวาปีจำกัด (412)                                                                                                    | กับ [] หน่วยงานที่คณะฯ ติดต่อให้ [/] สถานที่ศึกงานที่ข้าพเจ้าติดต่อเอง ซึ่ง [] ได้รับในตอบรับแล้ว                                                                                                    |  |  |  |  |
| ก็อยู่สถานที่ฝึกงาน 73 หมู่ 11 คำบลกุมภวาปี จังหวัดอุครธานี 41110                                                                                                    | [] อยู่ระหว่างการพิดต่อ                                                                                                    |  |  |  |  |
| หมายเลขโทรศัพท์สถานที่ฝึกงาน 042334884,042202200                                                                                                    | <b>ชื่อหน่วยงานที่จะไป</b> ฝึกงาน                                                                                                    |  |  |  |  |
| หนังสือติดต่อสถานที่ฝึกงานนี้ ข้าพเข้ามีความประสงค์ที่จะ                                                                                                    | รหัสบริมัท : 412 สถานที่ฝึกงาน : น้ำตาอกุมกวาปจำกัด                                                                                                    |  |  |  |  |
| ] ให้คณะจัดส่งให้ [] ข้าพเจ้าจะจัดส่งเอง                                                                                                    | พื่อขู่: 73 หมู่ 11 ตำบลกุบภาาปี จังหวัดอุดรรานี 41110                                                                                                    |  |  |  |  |
| s manage and a second second | ขาพเจาไดอานประกาศคณะวิศวกรรมศาสตร มช. ฉบับที่ (92/2556) เรื่อง หลักเกณฑและขันตอนการศึกงานของนักศึกมา                                                                                                    |  |  |  |  |
| หมายเหตุ                                                                                                    | คณะวิศวกรรมศาสตร มหาวิทยาลัยขอนแกน เขาใจดีแลว ขอรับรองวาจะปฏบัติตาม ขั้นตอนดังกลาวทุกประการ<br>* *                                                                                                    |  |  |  |  |
| เคยติดต่อสถานที่การฝึกงานกี่ครั้ง ?                                                                                                    | and in the second second second second second second second second second second second second second second se                                                                                                    |  |  |  |  |
| [] เคย ครั้ง                                                                                                    | (84\$0)                                                                                                    |  |  |  |  |
| []]]annu                                                                                                    |                                                                                                    |  |  |  |  |
|                                                                                                    | หมายเหตุ เพื่อการติดตอประสานงานหากมีเรื่องเรงด่วน กรณีได้รับการแจงขอมูลเปลี่ยนแปลงเกี่ยวกับการศึกงาน                                                                                                    |  |  |  |  |
| พื่อรรณาสถานที่มีการแอนเพิ่มก็สึกแหลแล้ว เห็นสนอรรณกณนั้งสึกเพื่ออิฉล่อหลอวามอนแอร พน                                                                                                    | ไปรดแจงที่อยูหรือหมายเลขโทรศัพท ของตนเองหรือบุคกลโกลชิดที่สามารถติดตอไป                                                                                                    |  |  |  |  |
|                                                                                                    | () ที่ทักใน ข.ขอนแกน                                                                                                    |  |  |  |  |
|                                                                                                    | () พพก ภูมสาธรรษม                                                                                                    |  |  |  |  |
| ()                                                                                                    | บคุณใกลริตอีก 1 - 2 ราย () เพื่อน                                                                                                    |  |  |  |  |
| กรรมการฝึดงานประจำสาขาวิชา                                                                                                    | () อื่น ๆ สอานะเป็น                                                                                                    |  |  |  |  |
| วันที่                                                                                                    |                                                                                                    |  |  |  |  |
|                                                                                                    | กรรมการจัดหา-ฝึกงานฮาขาวิชาบันทึกสำหรับเข้าหน้าที่                                                                                                    |  |  |  |  |
| มกศาวมาขนคารองมาทงานบรการการศึกษาภายในวันที่ 01 ต.ศ. 2560 ถึงวันที่ 30 พ.ฮ. 2560                                                                                                    | ใดพิจารณาและครวจสอบเกี่ยวกับสถานที่มี <b>ดงานแล</b> ้ว                                                                                                    |  |  |  |  |
| aretinize studies in the second second second second second second second second second second second second se                                                                                                    | เห็นกรร ไหสักงานในสถานที่ดังกลาวได้                                                                                                    |  |  |  |  |
|                                                                                                    | (otro)                                                                                                    |  |  |  |  |
|                                                                                                    | กรรมการจัดหา-ฟิกงานประจำสาพาวิทา กรรมการและเดขานุการฯ                                                                                                    |  |  |  |  |

แผ่นที่ 2

ให้นำเอกสารคำร้องไปให้อาจารย์ประจำวิชาตรวจสอบและลงนาม และนำเอกสารมาส่งให้งานฝ่ายบริการนักศึกษา

เมื่อนักศึกษา ได้รับการอนุมัติ จะสามารถทราบผลโดยการ Login เข้ามาดูผลได้ด้วยตัวเอง ซึ่งหากนักศึกษาท่านใดได้รับ การอนุมัติ ให้ไปฝึกงานตามสถานที่ฝึกงานที่ขอมา สถานะจะปรากฏการแสดงผลดังภาพ

รายการนักศึกษาเลือกสถานที่ฝึกงาน

| รหิสปกต์กษา:       ระสกุล:         มือ-สกุล:       รกดริษา:         ภาดริษา:       รกดริษา:         10       วันที่       สถานหรีฝางาน/หริษัท         971       25 ต.ศ. 2560       ป้าตาลกุมอาวปิสาทีอ<br>73 หมู่ 11 ต่านดกุมอาวปิสาทีอลุตรรานี้ 41110       อนมิติ                                                                                                    |   |     |              | ปีการศึกษา (พ.ศ.): 2560                                            |          |
|----------------------------------------------------------------------------------------------------|---|-----|--------------|--------------------------------------------------------------------|----------|
| มีอะสกุล :         มาครียา :         มาครียา :         มาคร         มาครียา :         มาคร         มาคร         มาคร         มาคร         มาคร         มาคร         มาคร           971< |   |     |              | รหัสนักศึกษา :                                                     | 1        |
| ID         วันที่         สถานท์ฝึกงาน/บอ้าห         สถานท์           971         25 ต.ศ. 2560         น้ำตาลกุมอาวปิจังหวัดอุตรรานี้ 41110         สถานร                                                                                                    |   |     |              | ชื่อ-สกุล :                                                        |          |
| ID         วันที่         สถานหัสิกงาน/บริษัท         สถานร           971         25 ต.ศ. 2560         นำตาลกุมภวาปิจำหัด<br>73 หมู่ 11 ต่านดกุมภวาปิจำหรืออุตรธานี 41110         อนุมดี                                                                                                    |   |     |              | ภาควียา :                                                          | <b>*</b> |
| 971 25 ต.ค. 2560 เป้าตาลกุมภาวปิจำหรืออุตรธานี 41110 อนุมติ                                                                                                    | , | ID  | วันที        | สถานที่ฝึกงาน/บริษัท                                               | สถานะ    |
|                                                                                                    | 1 | 971 | 25 ต.ค. 2560 | น้ำตาลกุมภวาปีจำกัด<br>73 หม่ 11 ด่านลกมภวาปี จึงหวัดอดรธานี 41110 | อนุมัติ  |
|                                                                                                    |   |     |              |                                                                    |          |
|                                                                                                    |   |     |              |                                                                    |          |
|                                                                                                    |   |     |              |                                                                    |          |
|                                                                                                    |   |     |              |                                                                    |          |
|                                                                                                    |   |     |              |                                                                    |          |
|                                                                                                    |   |     |              |                                                                    |          |
|                                                                                                    |   |     |              |                                                                    |          |
|                                                                                                    |   |     |              |                                                                    |          |
|                                                                                                    |   |     |              |                                                                    |          |
|                                                                                                    |   |     |              | สถานะ                                                              |          |
| สถานะ                                                                                                    |   |     |              |                                                                    |          |
| สถานะ                                                                                                    |   |     |              | อนุมต                                                              |          |
| สถานะ<br>อนุมัต <b>ิ</b>                                                                                                    |   |     |              |                                                                    |          |

### 💠 กรณีที่นักศึกษา ไม่ได้รับการอนุมัติ

เมื่อ Login เข้ามา สถานะจะแสดงดังภาพ

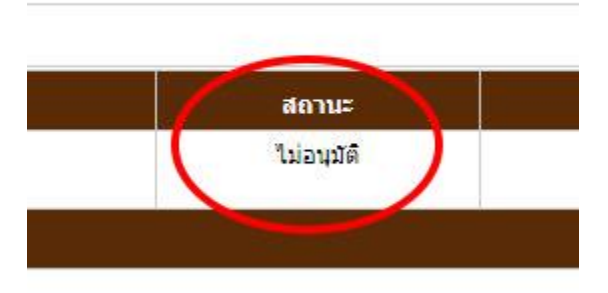

กรณีนี้ให้นักศึกษามาหาสถานที่ฝึกงานใหม่ แล้ว Login เข้าระบบ มาเลือกสถานที่ฝึกงานแห่งใหม่อีกครั้ง โดยดำเนินการ ตามขึ้นตอนเดิมจากข้างต้น

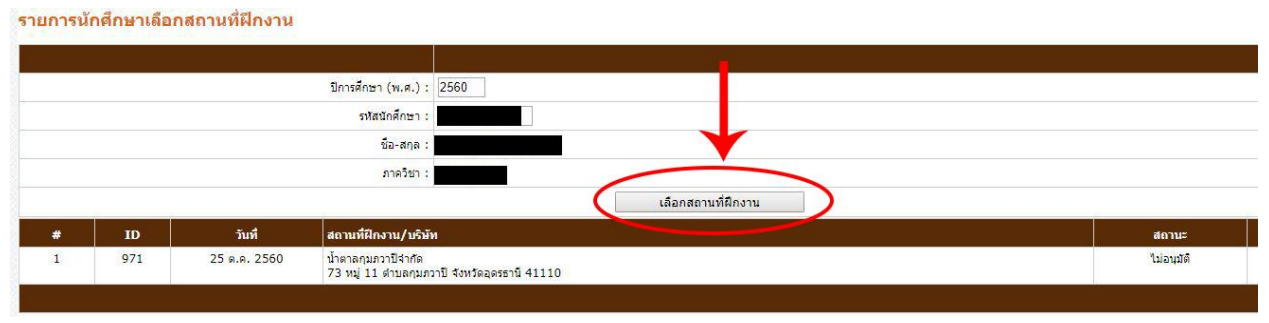